ご自身でインターネット予約された過去の申請を使用すると個人情報などの入力を省略で

きます。引用後、搬入日時と持込ごみの品目などをご入力ください。

操作手順は以下のとおりです。

| <b>同</b><br>ホーム                                                                                                    | 手続き一覧(個人向け)                                                                                             | 手続き一覧(事業者向け)                                                                        | ヘルプ 🛛 よくあるご質問                                         | G 森tel さん ログアウト         |
|----------------------------------------------------------------------------------------------------|----------------------------------------------------------------------------------------------------|-------------------------------------------------------------------------------------|-------------------------------------------------------|-------------------------|
| P 内容詳細                                                                                                    |                                                                                                    |                                                                                     |                                                       |                         |
| <ul> <li>窓口予約</li> <li>【3月1日から3月31日までの搬入予約】(クリーンセンターへの家庭ごみの持込み予約)クリーンセン<br/>ター利用許可申請</li> <li>手続の概要</li> <li>【要注意】東前予約なしての持込みはできません。予約は3週間前から前日(※)まで本ページにて可能ですが、持込みの時間帯ごとに</li> </ul> |                                                                                                    |                                                                                     |                                                       |                         |
| 予約数の上限がありますので、上<br>でください。<br>① ページ下部の予約フォームより<br>② 申込番号(8桁の数字)が表示<br>③ 予約フォームに入力したメール<br>④ ①で予約した日時にクリーンセ<br>※複数台の車で持込みを希望の場<br>※一日で複数回の持込み、異なる                                       | 限に達し次第、その時間<br>必要情報をご入力くださ<br>されます(予約完了)。<br>シアドレス宛に申込内容及<br>シンター第2工場でにお越<br>合は、車の台数分の予約<br>日での持込みをご希望の | 帯の予約は締め切らせてい<br>すい。<br>なび申込番号(8桁の数字)<br>ぬしください。受付にて予約<br>を取得してください。<br>際は、複数のご予約をお取 | ただきます。ご予約の際は、<br>か送信されます。<br>約日時、お名前及び申込番号を<br>りください。 | 以下の説明をよく読ん<br>をお伝えください。 |
|                                                                                                    |                                                                                                    | •                                                                                   | こちらをク                                                 | リック                     |

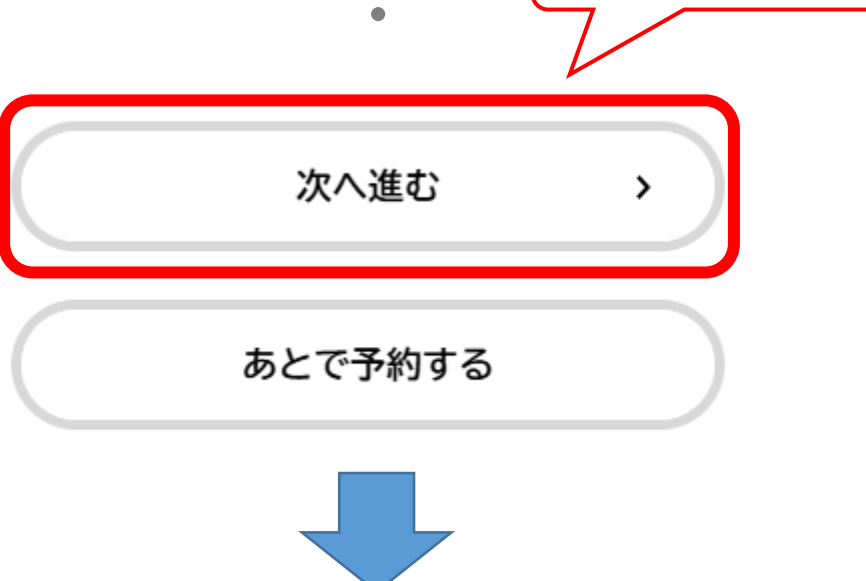

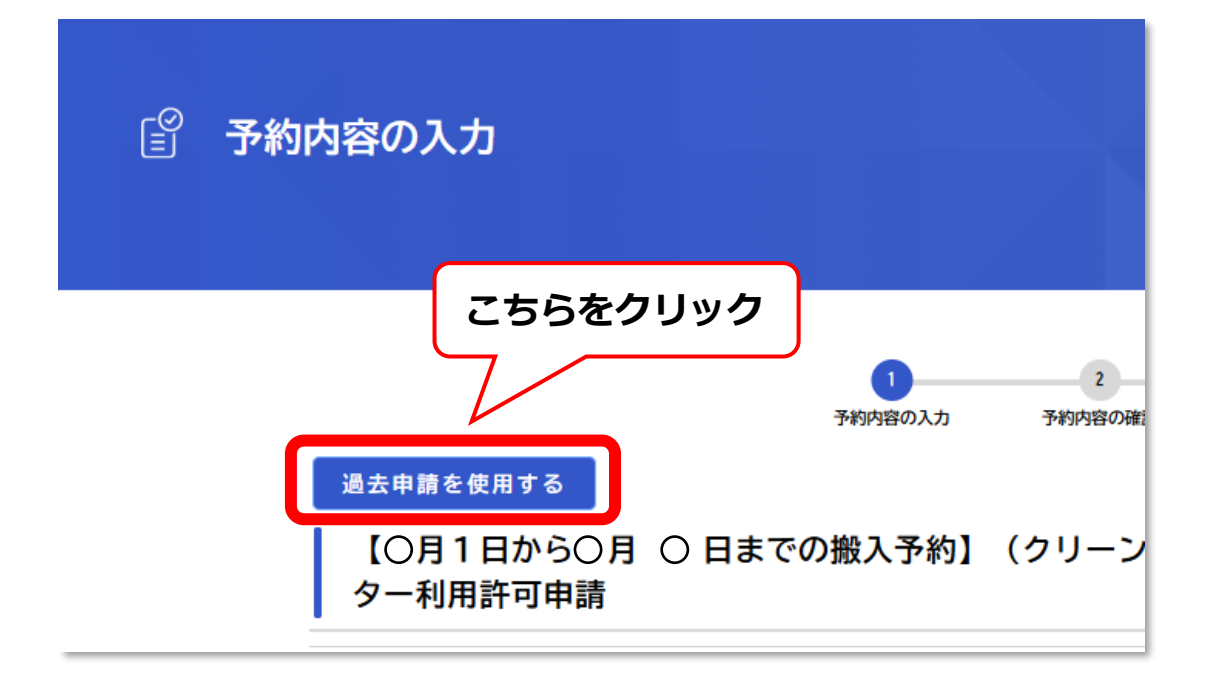

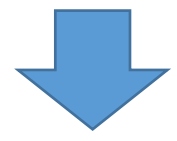

| 使用する過去の申請の選択              |                                                                                                    |
|---------------------------|----------------------------------------------------------------------------------------------------|
| 過去の申請の検索                  | 過去の申請一覧                                                                                                |
| 申込番号                      |                                                                                                    |
|                           | 申込番号: 〇〇〇〇〇〇〇〇〇 2025年3月14日 15時43分                                                                      |
| 手続き名                      | 予約しました<br>【3月1日から3月31日までの搬入予約】(クリーンセンターへの家<br>庭ごみの持込み予約)クリーンセンター利用許可申請                                 |
| 申請日                       | 申込番号: 〇〇〇〇〇〇〇〇 2025年3月14日 15時28分                                                                       |
| 2025     年     1     月 から | <ul> <li>予約しました</li> <li>【3月1日から3月31日までの搬入予約】(クリーンセンターへの家</li> <li>庭ごみの持込み予約)クリーンセンター利用許可申請</li> </ul> |

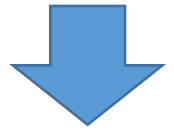

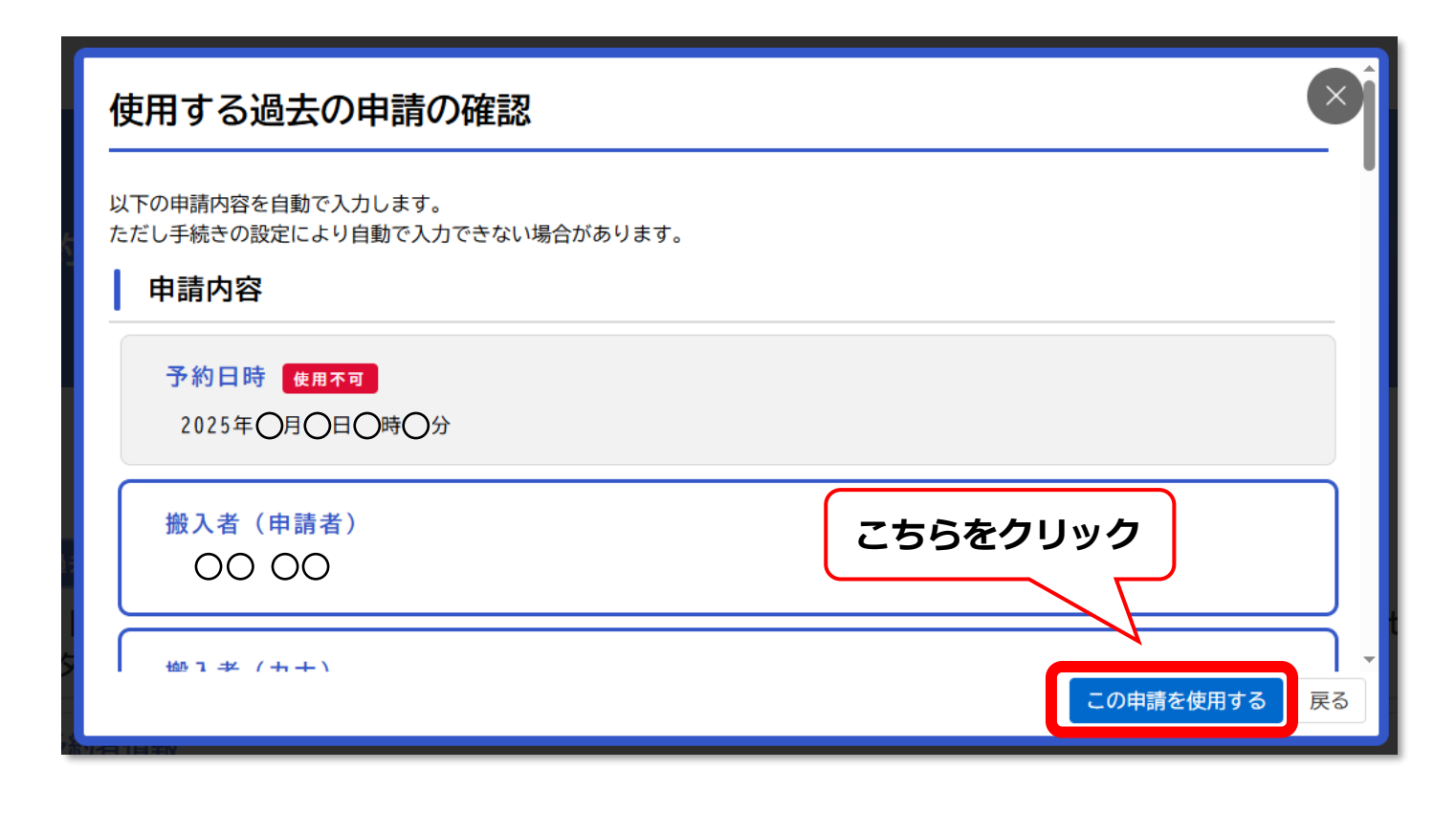

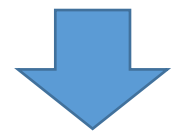

前回申請された情報が引用され、新たな申請入力画面になります。 搬入者・住所・ごみの内容など、修正のある個所を入力しなおしてく ださい。

予約完了後に『申込番号』8桁の数字が表示されます。 受付時に必要となりますので、メモなどにお控えください。